# 別紙4 外部でのデータ更新及び同一物質を扱う際の注意点

#### 別紙4.1. 支援ソフトの概要

支援ソフトは事業者において一人の担当者が自身のパソコンで使用することを前提としているため、複数の担当者による複数のパソコン でのデータ作成を想定したソフトにはなっていません。

また、届出に際し、同一物質(「物質名称-官報整理番号-CAS 登録番号」の組合せが同じ物質)を重複して届出ることはできませんので、 支援ソフトでは同一物質のデータを重複して登録できないようにしています。そのため、1事業者が複数の事業所で支援ソフトを用いて届出 データを作成する場合は、同一物質の重複に注意する必要があります。

同一物質を複数の事業所で扱っている場合は、取りまとめ部署において同一物質を集約してください。

なお、集約にあたっては「別紙4.2.支援ソフト以外においてデータ更新を行う際の留意点」及び「別紙4.3.同一物質の取りまとめ 方法について」を参照してください。

#### 別紙4.2. 支援ソフト以外においてデータ更新を行う際の留意点

支援ソフトからエクスポートした CSV 形式のファイルを Excel 2013 で開いた場合、Excel に備わっている機能により CAS 登録番号が日付に 変換されたり「005」等のコード番号表記が「005」ではなく「5」という数字に変換されたりします。

そのため、支援ソフト以外で修正した届出データを支援ソフトにインポートする際には、このようなExcel機能による自動変換を防ぐため、 以下の方法で CSV ファイルを読み込む必要があります。

以下に Excel の参考例を示します。

① [データ]の[外部データの取り込み]の[テキストファイル]をクリックします。

| XI .             | 5-0-#                     | Q, ∗ abc                       | 🥰 x 🗧             | Book1 - E                                                                                                    | xcel                                                               |                              |                        | ?                                  | <b>^</b> - |      | ×  |
|------------------|---------------------------|--------------------------------|-------------------|----------------------------------------------------------------------------------------------------|--------------------------------------------------------------------|------------------------------|------------------------|------------------------------------|------------|------|----|
| ファイル             | ホーム 挿入                    | ページレイス                         | アウト 数式            | データ 校                                                                                                    | 閲 表示                                                               | 開発                           |                        |                                    |            |      |    |
| 小部データの     取り込み▼ | ● 接続<br>すべて<br>更新 ▼ しいンクの | ट्र√<br>ट्र√<br>ट्रू√ टू्र√ ये | ズA2<br>2べ替え フィルター | <ul> <li>ヘリア</li> <li>「日本</li> <li>「日本</li></ul> | ■<br>■<br>■<br>■<br>■<br>■<br>■<br>■<br>■<br>■<br>■<br>■<br>■<br>■ | 駅 フラッシ:<br>■・1 重複の<br>ジ データの | 1 フィル<br>削除<br>)入力規則 🔹 | ₽•<br>■? •<br>P? •<br>P? •<br>P? • | ライン        |      |    |
|                  | 接続                        |                                | 並べ替えとフィ           | ハター                                                                                                    |                                                                    | データッ                         | ノール                    |                                    |            |      | ~  |
| A                |                           | <b></b>                        |                   |                                                                                                    |                                                                    |                              |                        |                                    |            |      | ٧  |
| Access<br>データベース | Web テキスト<br>クエリ ファイルデー    | その他の 目<br>-タソース ▼ 3            | 4<br>接続           | 5                                                                                                    | 6                                                                  | 7                            | 8                      | 9                                  | 10         |      |    |
|                  | 外部データの取り                  | )込み                            |                   |                                                                                                    |                                                                    |                              |                        |                                    |            |      | -  |
| 3                |                           |                                |                   |                                                                                                    |                                                                    |                              |                        |                                    |            |      | -1 |
| 4                |                           |                                |                   |                                                                                                    |                                                                    |                              |                        |                                    |            |      |    |
| 5                |                           |                                |                   |                                                                                                    |                                                                    |                              |                        |                                    |            |      |    |
| 6                |                           |                                |                   |                                                                                                    |                                                                    |                              |                        |                                    |            |      |    |
| 7                |                           |                                |                   |                                                                                                    |                                                                    |                              |                        |                                    |            |      |    |
| 8                |                           |                                |                   |                                                                                                    |                                                                    |                              |                        |                                    |            |      | -  |
|                  | Sheet1                    | (+)                            |                   |                                                                                                    |                                                                    | 4                            |                        |                                    |            | )    |    |
| 準備完了             | SCROLLLOCK                | 5                              |                   |                                                                                                    |                                                                    | Ħ                            |                        | +                                  | +          | 1009 | %  |

② 取り込みを行う CSV ファイルを選択し、[インポート]をクリックします。

| ×II テキスト ファイルのインポート |                       |                              |                  |                       |               |  |  |  |  |  |  |  |
|---------------------|-----------------------|------------------------------|------------------|-----------------------|---------------|--|--|--|--|--|--|--|
| ●●● ● ● ● ● ● ● ●   | TMPDISK (T:)          | todokede , output , CSV      | <b>→</b> 4       | CSVの検索                | ٩             |  |  |  |  |  |  |  |
| 整理 ▼ 新しいフォルダー       | 整理 ▼ 新しいフォルダー 🔠 ▼ 🗍 🕢 |                              |                  |                       |               |  |  |  |  |  |  |  |
| C TMPDISK (T:)      | *                     | 名前                           | 更新日時             | 種類                    | サイズ 🔶         |  |  |  |  |  |  |  |
| 🍌 ТЕМР              |                       | 🕼 エクスポート_20140124_120447.csv | 2014/01/24 12:05 | Microsoft Excel       | 1 KB          |  |  |  |  |  |  |  |
| 👔 🚺 todokede        |                       | 🗈 エクスポート_20140121181717.csv  | 2014/01/21 18:17 | Microsoft Excel       | 2 KB          |  |  |  |  |  |  |  |
| input 🔐             |                       | 🚯 エクスポート_20140122104028.csv  | 2014/01/22 10:40 | Microsoft Excel       | 2 KB 😑        |  |  |  |  |  |  |  |
| 🔒 output            |                       | 🕼 エクスポート_20140203103517.csv  | 2014/02/03 10:35 | Microsoft Excel       | 2 KB          |  |  |  |  |  |  |  |
| 🔒 CSV               |                       | 🕼 エクスポート_20140203140942.csv  | 2014/02/03 14:09 | Microsoft Excel       | 1 KB          |  |  |  |  |  |  |  |
| 强 XML               |                       | 🖺 エラーリスト_20140122105324.csv  | 2014/01/22 10:53 | Microsoft Excel       | 286 KB        |  |  |  |  |  |  |  |
| MSN の My Web サイト    | -                     | ы エラーリスト_20140122105958.csv  | 2014/01/22 11:00 | Microsoft Excel       | 252 КВ 🖳      |  |  |  |  |  |  |  |
| _                   | =                     | 👜 エラーリスト_20140122110539.csv  | 2014/01/22 11:05 | Microsoft Excel       | 252 KB        |  |  |  |  |  |  |  |
|                     |                       | 🖏 エラーリスト_20140210122842.csv  | 2014/02/10 12:29 | Microsoft Excel       | 252 KB 👻      |  |  |  |  |  |  |  |
| A 4591-0-0          | ÷ .                   |                              | m                |                       | •             |  |  |  |  |  |  |  |
| ファイル名(N):           | エクスポート_20             | 140203140942.csv             | ▼ 7=             | キスト ファイル (*.pm        | ;*.txt;*.cs 👻 |  |  |  |  |  |  |  |
|                     |                       |                              | ツール(L) 🔻 🚺       | インポート(M) <sub>N</sub> | キャンセル         |  |  |  |  |  |  |  |

③ [カンマやタブなどの区切り文字によってフィールドごとに区切られたデータ]を選択し、[次へ]をクリックします。

| テキスト ファイル ウィザード - 1 / 3                                                                                                    | 3 |
|----------------------------------------------------------------------------------------------------|---|
| 選択したデータは区切り文字で区切られています。                                                                                                    |   |
| [次へ]をクリックするか、区切るデータの形式を指定してください。                                                                                                |   |
| 一元のデータの形式                                                                                                    |   |
| データのファイル形式を選択してください:<br>● カンマやタブなどの区切り文字によってフィールドごとに区切られたデータ(D) ● スペースによって右または左に揃えられた同定長フィールドのデータ(W)                            |   |
|                                                                                                    | - |
| 取り込み開始行(R): 1 一 元のファイル(O): 932:日本語 (シフト JIS)                                                                                    | • |
| □ 先頭行をデータの見出しとして使用する(M)                                                                                                    |   |
| ファイル T:¥todokede¥output¥CSV¥エクスポート_20140203140942.csv のプレビュー                                                                    |   |
| <ul> <li>1,,,,,担当者情報,,,,物質情報,,,,,,,,,年度計製造輸入出荷数量,,,,事業所名・住所,,,都道府県別製造数</li> <li>2,,,,,,,,,,,,,,,,,,,,,,,,,,,,,,,,,,,,</li></ul> |   |
| キャンセル     < 戻る(B)                                                                                                    |   |

④ [カンマ]にチェックを付け、[次へ]をクリックします。

| テキスト ファイル ウィザード - 2 / 3                                                                                                    | ? ×                           |
|----------------------------------------------------------------------------------------------------|-------------------------------|
| フィールドの区切り文字を指定してください。[データのプレビュー] ボックスには区切り位置が表示されます。                                                                                                    |                               |
| 区切り文字<br>● ダブ(T)<br>● セミコロン(M)<br>● カンマ(C)<br>● スペース(S)<br>● その他(Q):<br>データのプレビュー(P)                                                                                                    |                               |
| H     項番     様式区分     申請区分     提出年月日     担当者情報     担当者低名     所属部署名     連絡先     メールアドレス     辞書区分       D     1     11     1     1     1     1     1       Q     2     11     1     1     1     1 | 物質コ、<br>107872<br>107791<br>・ |
| キャンセル < 戻る(且) 次へ(N)                                                                                                    | 完了( <u>E</u> )                |

⑤ データのプレビューで全てを選択し、[文字列]を選択します。

| テキスト ファイル ウィザード - 3 ,   | / 3                                                 |
|-------------------------|-----------------------------------------------------|
| 区切ったあとの列のデータ形式を選択し      | てください。                                              |
| 列のデータ形式                 |                                                     |
| ○ G/標準( <u>G</u> )      | [G/標準] を選択すると、数字は数値に、日付は日付形式の値に、その他の値は文字列に          |
| ◎ 日付( <u>D</u> ): YMD ▼ | 変換されま9。<br>詳細(A)                                    |
| ○ 削除する( <u>I</u> )      |                                                     |
|                         | 日本別を選択し、たにスクロールし、号本別をシストを                           |
|                         | 一般を見たし、石に入りロールし、最石列をシントを<br>押しながらクリックすると、全体が選択できます。 |
|                         |                                                     |
| データのプレビュー( <u>P</u> )   |                                                     |
| 文字 牧字 牧字列 文字列 文         | 文字列 文字列 文字列 文字列 文字列 文字列                             |
| H 項番 様式区分 申請区分 機        | 担当者情報                                               |
| D 1 11 1                | 1 107872                                            |
| D 2 11 1                | 1 107791                                            |
|                         |                                                     |
|                         | キャンセル < 戻る(B) 次へ(N) > 完了(E)                         |

⑥ データのプレビューで数値が入力されている列を選択し、[G/標準]を選択します。

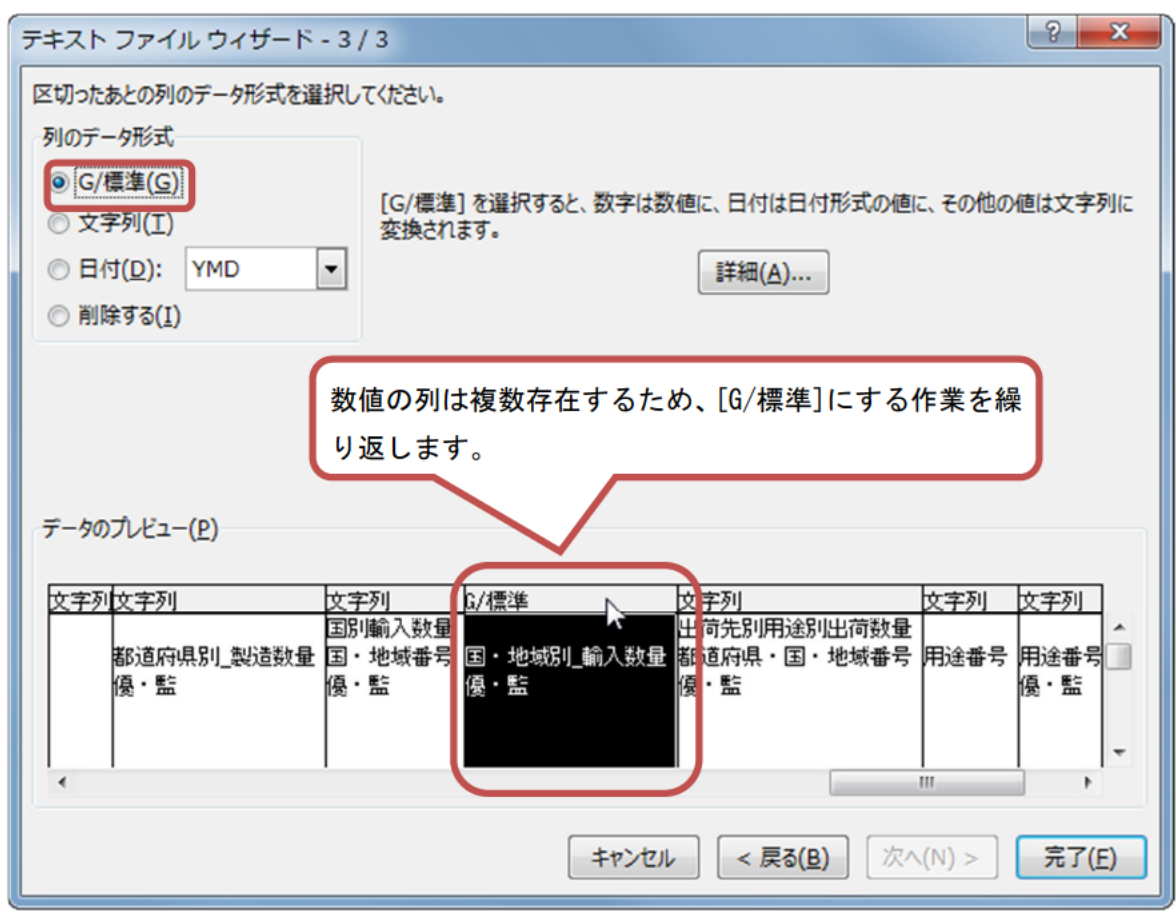

⑦ [完了]をクリックします。

| テキスト ファイル ウィザード - 3 /                                                                       | / 3                                             | ? ×              |  |  |  |  |  |  |  |  |  |
|---------------------------------------------------------------------------------------------|-------------------------------------------------|------------------|--|--|--|--|--|--|--|--|--|
| 区切ったあとの列のデータ形式を選択してください。<br>列のデータ形式<br>● G/標準(G)<br>● 文字列(I)<br>● 日付(D): YMD ▼<br>● 削除する(I) |                                                 |                  |  |  |  |  |  |  |  |  |  |
| データのプレビュー( <u>P)</u>                                                                        | C/標準 C/標準 C/標準 文字列 文                            | (字列)             |  |  |  |  |  |  |  |  |  |
| 年度計製造輸入出荷数量<br>年度 年度計_製造数量<br>26<br>26                                                      | 年度計_輸入数量 年度計_出荷数量 合計出荷数量 事業所名・住所 製造事業所名 換 優・監 優 | 送事業Ĩ<br>₫・監<br>▼ |  |  |  |  |  |  |  |  |  |
| <ul> <li>***&gt;セル &lt; 戻る(B) 次へ(N) &gt; 完了(E)</li> </ul>                                   |                                                 |                  |  |  |  |  |  |  |  |  |  |

⑧ [既存のワークシート]の左上のセルまたは[新規ワークシート]を選択して、[OK]をクリックします。

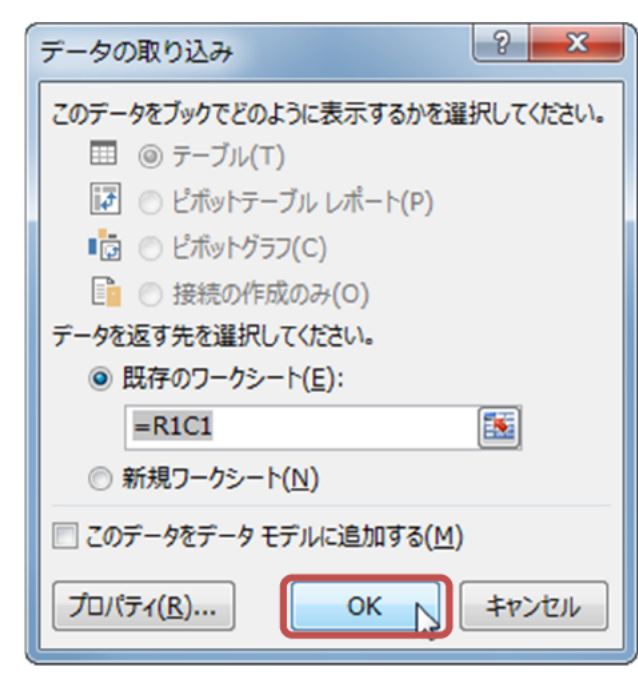

シートにデータが入力されます。

| ×∎            | H                     | ∽-                 |                                                                                                    | Q_ ▼ abc                   | 🗳 x 🗧                                      | Booki                        | 1 - Excel |                       |                               |                      | ? 🛧               | - 🗆   | × |
|---------------|-----------------------|--------------------|----------------------------------------------------------------------------------------------------|----------------------------|--------------------------------------------|------------------------------|-----------|-----------------------|-------------------------------|----------------------|-------------------|-------|---|
| ייד           | ル                     | 木一                 | ム挿入                                                                                                    | ページ レイ                     | アウト 数3                                     | 式 データ                        | 校閲        | 表示                    | 開発                            | S                    |                   |       |   |
| 「<br>外部<br>取り | <b>〕</b><br>データ<br>込み | の<br>すべ<br>で<br>更新 | <ul> <li>         ・</li> <li>         ・</li></ul> | £↓<br><sub>7∕</sub><br>)編集 | ストレン A A A A A A A A A A A A A A A A A A A | レター ↓ クリア<br>10 再適用<br>↓ 第細設 | 区切り       | ▶ 字 フ<br>□□<br>位置 式 ラ | フラッシュ フィル<br>重複の削除<br>データの入力規 | ₽•□<br>₩? •<br>¶ • ~ | 回日<br>アウトライン<br>マ |       |   |
|               |                       |                    | 接続                                                                                                    |                            | 並べ替える                                      | とフィルター                       |           | デ                     | ータ ツール                        |                      |                   |       | ^ |
| R60           | 011                   |                    | • : ×                                                                                                    | $\checkmark f_x$           |                                            |                              |           |                       |                               |                      |                   |       | ~ |
|               | 1                     | 2                  | 3                                                                                                    | 4                          | 5                                          | 6                            | 7         | 8                     | 9                             | 10                   | 11                | 12    |   |
| 1             |                       |                    |                                                                                                    |                            |                                            | 担当者情報                        |           |                       |                               | 物質情報                 |                   |       |   |
| 2             | Н                     | 項番                 | 様式区分                                                                                                    | 申請区分                       | 提出年月E                                      | 担当者氏名剂                       | 所属部署名     | 連絡先                   | メールアドレ                        | 辞書区分                 | 物質コード             | 物質連   | 1 |
| 3             |                       |                    |                                                                                                    |                            |                                            |                              |           |                       |                               |                      |                   |       |   |
| 4             | D                     | 1                  | 11                                                                                                    | 1                          |                                            |                              |           |                       |                               | 1                    | 107872            | 1     |   |
| 5             | D                     | 2                  | 11                                                                                                    | 1                          |                                            |                              |           |                       |                               | 1                    | 107791            | 1     |   |
| 6             |                       |                    |                                                                                                    |                            |                                            |                              |           |                       |                               |                      |                   |       |   |
| 7             |                       |                    |                                                                                                    |                            |                                            |                              |           |                       |                               |                      |                   | Ţ     |   |
| 8             |                       |                    | 4                                                                                                    |                            |                                            |                              |           |                       |                               |                      |                   |       |   |
| 4             |                       | Þ                  | Sheet1                                                                                                    | +                          |                                            |                              |           | ÷ 4                   |                               | ]                    |                   |       | Þ |
| 準備            | 完了                    | SCF                | ROLLLOCK                                                                                                    | 1                          |                                            |                              |           | E                     |                               | •                    |                   | + 100 | % |

#### 別紙4.3. 同一物質の取りまとめ方法について

同一物質を取りまとめる方法の一例を説明します。ここでは、2事業所の情報を取りまとめる場合の例を示します。

#### 4.3.1. 各事業所での届出書データのエクスポート

各事業所において、支援ソフトから届出書データをエクスポートします。 エクスポートされたファイルを、届出書データ CSV ファイルと呼びます。 各事業所は、届出書データ CSV ファイルを取りまとめ部署に提供します。

#### 4.3.2. CSV ファイルの集約

取りまとめ部署は、各事業所からの届出書データ CSV ファイルを表計算ソフトに取り込みます。 いずれかの事業所の届出書データ CSV ファイルを取りまとめ用ファイルに決めます。 他の事業所の同一物質のデータを取りまとめファイルに貼り付けます。

# ①取りまとめ用データの画面

| 化審法一般化学物質等製造(輸入)実績等届出システム             |                                        |         |               |          | ×              |
|---------------------------------------|----------------------------------------|---------|---------------|----------|----------------|
|                                       |                                        |         |               |          | ヘルプ(H)         |
| 優先評価化学物質 【新                           | 規申請】                                   |         |               |          |                |
| 提出予定年度 2021                           | 【物質情報】                                 |         |               |          |                |
| 【届出者の情報】<br>「法人番号] 4000012090001      | [官報公示名称1]                              | 二硫化炭素   | E.            |          | ^              |
|                                       | 「物質管理番号]                               | 1       | 「官報整理番号1] 1-1 | 72       | ~              |
|                                       | 「物質々称」                                 |         |               |          | <u>^</u>       |
|                                       | [彻莫石协]                                 |         |               |          |                |
| 高分子化合物の該当の有無 🗌                        |                                        |         |               |          | ~              |
| 【当該化学物質を製造した事業所名及びその所在地】              |                                        | 【製造数量、  | 輸入数量の実績値】     |          |                |
| 事業所名 コード* 都道府県 市                      | 区町村番地等                                 | 2020 年/ | 度実績値          |          |                |
| 事業所名1 001 001:北海道 1                   | - 1 - 1                                |         |               |          |                |
|                                       |                                        | 左南計     | 製造数量」 【輸      | ì入数量」    | 【製造・輸入合計数量】    |
|                                       |                                        | 平皮 計    | 10 t          | 20 t     | 30 t           |
| 【当該化学物質を製造した都道府県別製造数量】                |                                        | 【当該化学物  | 質を輸入した国・地域別輸入 | 、数量】     |                |
| コード 都道府県 製造数量                         | (ť)                                    | J-K:    | * 国·地域        |          | 輸入数量(t)        |
| 001 001:北海道                           | 10                                     | 10      | 3 103:大韓民国    |          | 20             |
|                                       |                                        |         |               |          |                |
|                                       |                                        |         |               |          |                |
| 【当該物質の都道府県別(乂は国・地域別)及び用途別出向数          | 【童】                                    |         |               | 「出荷数量合計] | 30 +           |
|                                       | ~~~~~~~~~~~~~~~~~~~~~~~~~~~~~~~~~~~~~~ | 7 10 4  | ≓¥细田`>>       |          |                |
| → → → → → → → → → → → → → → → → → → → | 述刀'規<br>1. 由問物                         | * 1-L   | 計加用述          | 具体的用述    | 四何 <u></u> ([) |
| 103 103·大韓民国 199 199                  | 1.中間初<br>9:輸出田のもの                      | a       | a:輸出用のもの      |          | 20             |
|                                       |                                        |         |               |          |                |
|                                       |                                        |         |               |          |                |
| 前頁                                    | 次頁                                     | 登録      | 添付ファ          | TIL      | 閉じる            |
|                                       |                                        |         |               |          |                |

図 4.3.2.1

# ②他の事業所の同一物質のデータの画面

|                                                                                         |                                                                                            |                                   |                                        |                                                   |                                                                         |                                                 | ~                                                          |
|-----------------------------------------------------------------------------------------|--------------------------------------------------------------------------------------------|-----------------------------------|----------------------------------------|---------------------------------------------------|-------------------------------------------------------------------------|-------------------------------------------------|------------------------------------------------------------|
| 優先                                                                                      | 許価化学物質                                                                                     | Ι                                 | 新規申請】                                  |                                                   |                                                                         |                                                 |                                                            |
| 是出予定年度                                                                                  | 2021                                                                                       |                                   | 【物質情報】                                 |                                                   |                                                                         |                                                 |                                                            |
| 日山本の桂起                                                                                  |                                                                                            |                                   | [官報公示名称1]                              | 二硫化炭素                                             | E.                                                                      |                                                 | ^                                                          |
| [:+ 사굣므]                                                                                | 4000012090001                                                                              |                                   |                                        |                                                   |                                                                         |                                                 |                                                            |
| [広八省方]                                                                                  | 4000012090001                                                                              |                                   |                                        |                                                   |                                                                         |                                                 | ~                                                          |
|                                                                                         |                                                                                            |                                   | [物質管理番号]                               | 1                                                 | [官報整理番号1] 1-1                                                           | 72                                              |                                                            |
|                                                                                         |                                                                                            |                                   | [物質名称]                                 |                                                   |                                                                         |                                                 | ^                                                          |
| 「ムスルム物の                                                                                 | 該业の左毎 🗌                                                                                    |                                   |                                        |                                                   |                                                                         |                                                 |                                                            |
|                                                                                         |                                                                                            |                                   |                                        |                                                   |                                                                         |                                                 |                                                            |
| 当該化学物質                                                                                  | を製造した事業所名及ひその所                                                                             | T在地】                              |                                        | 【製造数量、                                            | 輸入数量の実績値】                                                               |                                                 |                                                            |
| ▲ 事業所名                                                                                  | ムロード* 都え                                                                                   | 道府県                               | 市区町村番地等                                | 2020 年                                            | 度実績値                                                                    |                                                 |                                                            |
| キザイク                                                                                    | 2 002 002                                                                                  | :青森県                              | 2 - 2 - 2                              |                                                   |                                                                         |                                                 |                                                            |
| 事業所名                                                                                    | 2 002 002                                                                                  |                                   |                                        | 1                                                 | 「製诰数量] 「鮨                                                               | ☆☆☆ 量 ]                                         | 「製浩・輸入合計数量                                                 |
| 事業所名                                                                                    |                                                                                            |                                   | 11                                     | [<br>年度計                                          | [製造数量] [輸<br>30 t                                                       | ☆入数量]<br>40 t                                   | [製造・輸入合計数量<br>70                                           |
| <u>事業所名</u><br>当該化学物質                                                                   | を製造した都道府県別製造数                                                                              | 量】                                |                                        | ←度計                                               | [製造数量] [執<br>30]t<br>物質を輸入した国・地域別輸2                                     | 耐入数量〕<br>40 t [<br>数量】                          | [製造・輸入合計数量<br>70                                           |
| 事業所名当該化学物質                                                                              | を製造した都道府県別製造数<br>都道府県                                                                      | 量】                                | 数量(+)                                  | 「<br>年度計<br>【当該化学物                                | [製造数量] [輸<br>30]t<br>物質を輸入した国・地域別輸入<br>* 国・地域                           | ∂入数量]<br>40 t<br>数量】<br>論                       | [製造・輸入合計数量<br>70 λ数量(+)                                    |
| <u>事業所名</u><br>当該化学物質<br>コード<br>002                                                     | を製造した都道府県別製造数<br>都道府県<br>002:青森県                                                           | 量】<br>製造                          | 数量(t)<br>30                            | 年度計<br>【当該化学物<br>】 コード<br>1(                      | [製造数量] [斬<br>30]t<br>物質を輸入した国・地域別輸み<br>* 国・地域<br>05 105:中華人民共和国         | 耐入数量]<br>40 t [<br>↓数量】<br>輸                    | <ul> <li>【製造·輸入合計数量</li> <li>70</li> <li>入数量(t)</li> </ul> |
| <u>事業所名</u><br>当該化学物質<br>コード<br>002                                                     | を製造した都道府県別製造数<br>都道府県<br>002:青森県                                                           | 量】<br>製造                          | 数量(t)<br>30                            | 年度計<br>【当該化学物<br>ユード<br>10                        | [製造数量] [輔<br>30]t<br>物質を輸入した国・地域別輸入<br>* 国・地域<br>05 105:中華人民共和国         | 淪入数量]<br>40 t [<br>数量】                          | [製造·輸入合計数量<br>70<br>入数量(t)                                 |
| 単乗所名<br>当該化学物質<br>□-ド<br>002                                                            | を製造した都道府県別製造数<br>都道府県<br>002:青森県                                                           | 量】<br>製造                          | 数量(t)<br>                              | 年度計<br>【当該化学物<br>】□-ド<br>1(                       | [製造数量] [執<br>30]t<br>物質を輸入した国・地域別輸入<br>* 国・地域<br>05 105:中華人民共和国         | 耐入数量]<br>40 t                                   | [製造·輸入合計数量<br>70<br>入数量(t)                                 |
| 当該化学物質<br>□-ド<br>002<br>当該物質の都3                                                         | を製造した都道府県別製造数<br>都道府県<br>002:青森県<br>道府県別(又は国・地域別))                                         | 量】<br>製造<br>及び用途別出                | 数量(t)<br>30<br>荷数量】                    | 年度計<br>【当該化学物<br>】コード<br>1(                       | [製造数量] [執<br>30]t<br>物質を輸入した国・地域別輸力<br>* 国・地域<br>05 105:中華人民共和国         | 淪入数量]<br>40 t [<br>数量】                          | [製造·輸入合計数量<br>70<br>入数量(t)                                 |
| 当該化学物質<br>□-ド<br>002<br>当該物質の都                                                          | を製造した都道府県別製造数<br>都道府県<br>002:青森県<br>道府県別(又は国・地域別))                                         | 量】<br>製造<br>及び用途別出                | 数量(t)<br>                              | 年度計<br>【当該化学物<br>コード<br>1(                        | [製造数量] [輔<br>30]t<br>物質を輸入した国・地域別輸入<br>* 国・地域<br>05 105:中華人民共和国         | A入数量]<br>40 t<br>数量】<br>輸<br>[出荷数量合計]           | [製造·輸入合計数量<br>70<br>入数量(t) 70 70                           |
| 当該化学物質<br>□-ド<br>002<br>当該物質の都3<br>□-ド*                                                 | を製造した都道府県別製造数<br>都道府県<br>002:青森県<br>道府県別(又は国・地域別))<br>都道府県又は国・地域                           | 量】<br>製造<br>及び用途別出<br>コード*        | 数量(t)<br>30<br>荷数量】<br>用途分類            | 年度計<br>【当該化学物<br>】<br>□-ド<br>1(<br>〕-ド*           | [製造数量] [輸<br>30]t<br>物質を輸入した国・地域別輸力<br>* 国・地域<br>05 105:中華人民共和国<br>詳細用途 | AA数量]<br>40 t<br>数量】<br>輸<br>[出荷数量合計]<br>具体的用途  | [製造·輸入合計数量<br>70<br>入数量(t)<br>70<br>出荷数量(t)                |
| <u>事業所名</u><br>当該化学物質<br><u>コード</u><br><u>002</u><br>当該物質の都<br><u>コード</u><br><u>002</u> | を製造した都道府県別製造数       都道府県       002:青森県       道府県別(又は国・地域別))       都道府県又は国・地域       002:青森県 | 量】<br>製造<br>及び用途別出<br>コード*<br>101 | 数量(t)<br>30<br>荷数量】<br>用途分類<br>101:中間物 | 年度計<br>【当該化学物<br>】<br>□-ド<br>1(<br>〕<br>□-ド*<br>a | 【製造数量】 [輸<br>30]t<br>30]t<br>105:中華人民共和国<br>詳細用途<br>a:合成原料、重合原料、        | AAX数量]<br>40 t<br>数量】<br>輸<br>[出荷数量合計]<br>具体的用途 | [製造·輸入合計数量<br>70<br>入数量(t)<br>                             |

図 4.3.2.2

| É   | 動保存 🧿   | わ 日 り                        |                  | <del>,</del> エクフ                      | スポート_20220                                                                    | 307152155.            | csv 🝷   | ₽検                   | 索 (Alt+Q)                             |                                  |                           |                                                      |                         | 平野 奈美                                                       | (1)                                   |           | o x                                   | < |
|-----|---------|------------------------------|------------------|---------------------------------------|-------------------------------------------------------------------------------|-----------------------|---------|----------------------|---------------------------------------|----------------------------------|---------------------------|------------------------------------------------------|-------------------------|-------------------------------------------------------------|---------------------------------------|-----------|---------------------------------------|---|
| ファ  | イル ホ    | <b></b> ム 挿入                 | ページレー            | イアウト 娄                                | 牧式 データ                                                                        | 校閲                    | 表示へル    | プリリシ                 | ST PDF 4                              |                                  |                           |                                                      |                         |                                                             |                                       | I 共有      | אכאב 🖓                                | • |
| 「貼り |         | 游ゴシック<br><b>B</b> I <u>L</u> | <u> </u>         | <ul> <li>✓ 11</li> <li>✓ ▲</li> </ul> | <ul> <li>✔ A<sup>*</sup> A<sup>*</sup></li> <li><sup>ア</sup><br/>亜</li> </ul> | = <b>=</b> =<br>= = = | : ≫ ~ 8 | eb<br>₩<br>至<br>▼ <0 | 準<br>~ % <b>9</b><br><sup>0 .00</sup> | ■ 条件付き<br>112 テーブルと<br>112 セルのスタ | き書式 ><br>こして書式設定<br>タイル > | <ul> <li>○ 通通</li> <li>→ 認前</li> <li>○ 証書</li> </ul> | λ ~ Σ<br>k ~ ↓<br>t ~ ♦ | <ul> <li>▲<br/>Z</li> <li>並べ替えと</li> <li>フィルター 、</li> </ul> | <ul><li>検索と</li><li>選択 &gt;</li></ul> | データ<br>分析 | · · · · · · · · · · · · · · · · · · · |   |
| クリシ | ップボード 『 | 2                            | フォン              | ۲-                                    | L]                                                                            | Ē                     | 記置      | 12                   | 数値 15                                 | 7                                | ペタイル                      | セ                                                    | L I                     | 編集                                                          |                                       | 分析秘       | 密度                                    | ^ |
| A1  |         | • = ×                        | $\checkmark f_x$ | 項番                                    |                                                                               |                       |         |                      |                                       |                                  |                           |                                                      |                         |                                                             |                                       |           |                                       | ~ |
|     | А       | В                            | С                | D                                     | E                                                                             | F                     | G       | Н                    | I                                     | J                                | K                         | L                                                    | М                       | Ν                                                           | 0                                     | Р         | Q                                     |   |
| 1   | 項番      | 様式区分                         | 申請区分             | 丸め                                    | 提出年月日                                                                         | 担当者氏名                 | 所属部署名   | 連絡先                  | メールアト                                 | 個別届出                             | 辞書区分                      | 物質コート                                                | 物質連番                    | 物質区分                                                        | 物質名称                                  | 物質管理      | 番MITI番号                               | } |
| 2   |         | 1 12                         | 1                |                                       |                                                                               |                       |         |                      |                                       | 1                                | 1                         | 57514                                                | 1                       | . 2                                                         | 二硫化炭                                  | 素         | 1 1-172                               |   |
| 3   |         |                              |                  |                                       |                                                                               |                       |         |                      |                                       |                                  |                           |                                                      |                         |                                                             |                                       |           |                                       |   |
| 4   |         |                              |                  |                                       |                                                                               |                       |         |                      |                                       |                                  |                           |                                                      |                         |                                                             |                                       |           |                                       |   |
| 5   |         |                              |                  |                                       |                                                                               |                       |         |                      |                                       |                                  |                           |                                                      |                         |                                                             |                                       |           |                                       | L |
| 6   |         |                              |                  |                                       |                                                                               |                       |         |                      |                                       |                                  |                           |                                                      |                         |                                                             |                                       |           |                                       |   |
| 7   |         |                              |                  |                                       |                                                                               |                       |         |                      |                                       |                                  |                           |                                                      |                         |                                                             |                                       |           |                                       |   |
| 8   |         |                              |                  |                                       |                                                                               |                       |         |                      |                                       |                                  |                           |                                                      |                         |                                                             |                                       |           |                                       |   |
| 9   |         |                              |                  |                                       |                                                                               |                       |         |                      |                                       |                                  |                           |                                                      |                         |                                                             |                                       |           |                                       |   |
| 10  |         |                              |                  |                                       |                                                                               |                       |         |                      |                                       |                                  |                           |                                                      |                         |                                                             |                                       |           |                                       |   |
| 11  |         | ー<br>エクスポート                  | 20220307         | 152155                                |                                                                               |                       |         |                      |                                       |                                  | : 4                       |                                                      |                         |                                                             |                                       |           |                                       | ŀ |
| 進備  | 。<br>完了 | ±2700 1                      |                  | 102100                                |                                                                               |                       |         |                      |                                       |                                  | i (*                      |                                                      |                         |                                                             | 四                                     |           | - + 100%                              | 5 |

③図 4.3.2.1 のデータをエクスポートしエクセルで開いたデータ

図 4.3.2.3

※4.2支援ソフト以外においてデータ更新を行う際の留意点を参照してファイルを開く

(都道府県のデータなど0で始まるデータが桁落ちするため)

# ④図 4.3.2.2 のデータをエクスポートしエクセルで開いたデータ

|         | 自動保存 💽 🤊       |                | ) - Q <del>-</del> | テレンズ<br>テレンズ | マポート_20220                                                                                                    | 307152416.            | .csv -     | ♀ 検索  | 전 (Alt+Q)                    |                                    |                           |                                                    |                                | 平野奈美                                                   | <b>5</b>         | <b>D</b> –        |        | ×   |
|---------|----------------|----------------|--------------------|--------------|----------------------------------------------------------------------------------------------------|-----------------------|------------|-------|------------------------------|------------------------------------|---------------------------|----------------------------------------------------|--------------------------------|--------------------------------------------------------|------------------|-------------------|--------|-----|
| フ       | アイル <b>ホ</b> ー | <b>-ム</b> 挿入   | ページレイ              | イアウト 娄       | 牧式 データ                                                                                                    | 校閲                    | 表示へル       | プ JUS | T PDF 4                      |                                    |                           |                                                    |                                |                                                        |                  | ☑ 共有              | אב 🖓   | ント  |
| ]<br>貼! |                | 游ゴシック<br>B I L | ! •  ⊞ •           | ~ 11         | <ul> <li>✓ A<sup>*</sup> A<sup>*</sup></li> <li></li> <li></li></ul> | = <u>=</u> =<br>= = = | : ** * = E |       | 準 ~<br>~ % <b>9</b><br>} .00 | 111 条件付き<br>112 テーブルと<br>112 セルのスタ | き書式 ><br>こして書式設定<br>タイル > | <ul> <li>□ 挿</li> <li>→ 記前</li> <li>□ 番</li> </ul> | 入 → Σ<br>除 → <b>Ū</b><br>式 → � | <ul> <li>▲Z</li> <li>並べ替えと</li> <li>フィルター ▼</li> </ul> | ん<br>検索と<br>選択 ~ | <b>ア</b> ータ<br>分析 | 秘度、    |     |
| クリ      | ップボード 15       |                | フォン                | ۲-           | Гъ                                                                                                    | Ì                     | 配置         | 12    | 数値 「ュ                        | 7                                  | マタイル                      | セ                                                  | L I                            | 編集                                                     |                  | 分析                | 秘密度    | ^   |
| A1      |                | $ +$ $\times$  | $\checkmark f_x$   | 項番           |                                                                                                    |                       |            |       |                              |                                    |                           |                                                    |                                |                                                        |                  |                   |        | ~   |
|         | A              | В              | С                  | D            | E                                                                                                    | F                     | G          | н     | I                            | J                                  | K                         | L                                                  | М                              | N                                                      | 0                | P                 | (      | 2   |
| 1       | 項番             | 様式区分           | 申請区分               | 丸め           | 提出年月日                                                                                                    | 担当者氏名                 | 各所属部署名     | 連絡先   | メールアト                        | 個別届出                               | 辞書区分                      | 物質コート                                              | 物質連番                           | 物質区分                                                   | 物質名称             | 物質管理              | 理番MITI | 番号  |
| 2       | 1              | 12             | 1                  |              |                                                                                                    |                       |            |       |                              | 1                                  | 1                         | 57514                                              | 1                              | . 2                                                    | 二硫化炭             | 素                 | 1 1-17 | 2   |
| 3       |                |                |                    |              |                                                                                                    |                       |            |       |                              |                                    |                           |                                                    |                                |                                                        |                  |                   |        |     |
| 4       |                |                |                    |              |                                                                                                    |                       |            |       |                              |                                    |                           |                                                    |                                |                                                        |                  |                   |        |     |
| 5       |                |                |                    |              |                                                                                                    |                       |            |       |                              |                                    |                           |                                                    |                                |                                                        |                  |                   |        |     |
| 6       |                |                |                    |              |                                                                                                    |                       |            |       |                              |                                    |                           |                                                    |                                |                                                        |                  |                   |        | _   |
| 1       | -              |                |                    |              |                                                                                                    |                       |            |       |                              |                                    |                           |                                                    |                                |                                                        |                  |                   |        |     |
| 8       |                |                |                    |              |                                                                                                    |                       |            |       |                              |                                    |                           |                                                    |                                |                                                        |                  |                   |        | _   |
| 9       |                |                |                    |              |                                                                                                    |                       |            |       |                              |                                    |                           |                                                    |                                |                                                        |                  |                   |        |     |
| 10      |                |                |                    |              |                                                                                                    |                       |            |       |                              |                                    |                           |                                                    |                                |                                                        |                  |                   |        | -   |
|         |                | エクスポート_        | 20220307           | 152416       | (+)                                                                                                    |                       | 1          | 1     |                              | 1                                  | •                         |                                                    |                                | 1                                                      | 1                | 1                 | 1      | ►   |
| 準備      | <b>齢</b> 完了    |                |                    |              |                                                                                                    |                       |            |       |                              |                                    |                           |                                                    | E                              |                                                        | 四 — —            | -                 | - + 1  | 00% |

図 4.3.2.4

※4.2支援ソフト以外においてデータ更新を行う際の留意点を参照してファイルを開く

. .

(都道府県のデータなど0で始まるデータが桁落ちするため)

## ⑤年度計\_製造数量、年度計\_輸入数量、年度計\_製造・輸入合計数量、出荷数量合計の修正

# ●図 4.3.2.5 (合算前の取りまとめ用ファイル)

| ×  | エウスポート_20220307152155.csv - Excel     ー  |         |                |          |               |        |          |        |             |       |      |  |  |
|----|------------------------------------------|---------|----------------|----------|---------------|--------|----------|--------|-------------|-------|------|--|--|
| X  | X1     *     ×     ✓     fx     物質名称(新規) |         |                |          |               |        |          |        |             |       |      |  |  |
|    | Х                                        | Y       | Z              | AA       | AB            | AC     | AD       | AE     | AF          | ŀ     | ∖G 🗎 |  |  |
| 1  | 物質名称                                     | 年度      | 年度計_製造数量       | 年度計_輸入数量 | 年度計_製造・輸入合計数量 | 出荷数量合計 | 製造事業所の件数 | 製造事業所名 | 製造事業所都道府県番号 | 製造事業  | 所所   |  |  |
| 2  |                                          | 2021    | 10             | 20       | 30            | 30     | 1        | 事業所名1  | 001         | 1-1-1 |      |  |  |
|    | ( ) ►                                    | エクスポート_ | 20220307152155 | · +      |               |        |          |        |             |       | •    |  |  |
| 準( | <b>浦</b> 完了                              |         |                |          |               |        |          | E      |             | +     | 100% |  |  |

# ●図 4.3.2.6(他事業所の同一物質データ)

| x  | エクスポート     | _2022030715 | 2416.csv - Excel |          |                 |        |          |        |             | -   |       | $\times$ |
|----|------------|-------------|------------------|----------|-----------------|--------|----------|--------|-------------|-----|-------|----------|
| X1 |            | • I ×       | ✓ fx 物質          | 名称(新規)   |                 |        |          |        |             |     |       | *        |
|    | Х          | Y           | Z                | AA       | AB              | AC     | AD       | AE     | AF          |     | AG    | -        |
| 1  | 物質名称       | 年度          | 年度計_製造数量         | 年度計_輸入数量 | 年度計_製造 · 輸入合計数量 | 出荷数量合計 | 製造事業所の件数 | 製造事業所名 | 製造事業所都道府県番号 | 製造  | 告事業所  | 所        |
| 2  |            | 2021        | 30               | 40       | 70              | 70     | 1        | 事業所名2  | 002         | 2-2 | -2    | -        |
| -  |            | エクスポート_     | 20220307152416   | +        |                 |        | •        |        |             |     |       | Þ        |
| 準値 | <b>脘</b> 了 |             |                  |          |                 |        |          | E      |             |     | -+ 10 | 0%       |

# ●図 4.3.2.7 (他事業所のデータを合算した後の取りまとめファイル)

| ▲ エクスボート_20220307152155.csv - E  | xcel         |               |                             |                                            |                                |                                        | - 🗆 X          |
|----------------------------------|--------------|---------------|-----------------------------|--------------------------------------------|--------------------------------|----------------------------------------|----------------|
| AD2 - : × ✓ fx                   | 1            |               |                             |                                            |                                |                                        |                |
| X Y Z                            | AA           | AB            | AC                          | AD                                         | AE                             | AF                                     | AG             |
| 1 物質名称 年度 年度計_製i                 | 造数量 年度計_輸入数量 | 年度計_製造・輸入合計数量 | 出荷数量合計                      | 製造事業所の件数                                   | 製造事業所名                         | 製造事業所都道府県番号                            | 製造事業所所         |
| 2 2021 40                        | 60           | 100           | 100                         | 1                                          | 事業所名 1                         | 001                                    | 1-1-1          |
| ▲ <u>19ス۸-ト_20220307</u><br>準備完了 | (+)          |               | 取りまとめ:<br>_製造数量」、<br>計」をそれる | ファイル (図 4. 3. 2.<br>「年度計_輸入数量<br>ぞれ加算した値に修 | 5)に他の事業)<br>t」、「年度計_動<br>5正する。 | 所の同一物質 (図 4. 3. 2. 6)<br>製造・輸入数量合計」、「出 | の「年度計<br>は荷数量合 |

## ⑥製造事業所の取りまとめ

# ●図 4.3.2.8 (挿入前の取りまとめ用ファイル)

| ×   | エクスボート_2022 | 0307152155.csv - Exc    | el     |             |          |       |       |       |       |      |        | _    |      | $\times$ |
|-----|-------------|-------------------------|--------|-------------|----------|-------|-------|-------|-------|------|--------|------|------|----------|
| AC: | •           | $\times \checkmark f_x$ | 出荷数量合計 |             |          |       |       |       |       |      |        |      |      | *        |
|     | AC          | AD                      | AE     | AF          | AG       | AH    | AI    | AJ    | AK    | AL   | AM     | AN   | A    |          |
| 1   | 出荷数量合計      | 製造事業所の件数                | 製造事業所名 | 製造事業所都道府県番号 | 製造事業所所在地 | 都道府県0 | 都道府県都 | 都道府県別 | 国・地域の | 国・地域 | 番国・地域別 | 用途の件 | 数都道府 | 寻県       |
| 2   | 30          | 1                       | 事業所名1  | 001         | 1-1-1    | 1     | 001   | 10    | 1     | 103  | 20     | 2    | 001  | -        |
| -   | → エクズ       | ボート_2022030715          | 2155 🕀 |             |          |       | •     |       |       |      |        |      |      | •        |
| 準備  | 完了          |                         |        |             |          |       |       |       | III   | Ξ    | 巴 —    | -    | + 10 | 0%       |

# ●図 4.3.2.9(他事業所の同一物質データ)

| .C1 •                                                                    | $\times \checkmark f_x$                                                           | 出荷数量合計                                                |                                                        |                                  |                                                                                             |                                                      |                                                                                    |                                                     |                                     |                            |
|--------------------------------------------------------------------------|-----------------------------------------------------------------------------------|-------------------------------------------------------|--------------------------------------------------------|----------------------------------|---------------------------------------------------------------------------------------------|------------------------------------------------------|------------------------------------------------------------------------------------|-----------------------------------------------------|-------------------------------------|----------------------------|
| AC                                                                       | AD                                                                                | AE                                                    | AF                                                     | AG                               | AH                                                                                          | AI                                                   | AJ                                                                                 | Ał                                                  | <                                   | AL                         |
| 出荷数量合計                                                                   | 製造事業所の件数                                                                          | 製造事業所名                                                | 製造事業所都道府県番号                                            | 製造事業所所在地                         | 都道府県の件数                                                                                     | 都道府県番号                                               | 都道府県別_製造数量                                                                         | 国・地域                                                | の件数                                 | 国・地域                       |
| 70                                                                       | 1                                                                                 | 事業所名 2                                                | 002                                                    | 2-2-2                            | 1                                                                                           | 002                                                  | 30                                                                                 | 1                                                   |                                     | 105                        |
| エク:                                                                      | スポート_2022030715                                                                   | 2410 (+)                                              |                                                        |                                  | : •                                                                                         |                                                      |                                                                                    | ì                                                   |                                     |                            |
|                                                                          |                                                                                   |                                                       |                                                        |                                  |                                                                                             |                                                      |                                                                                    |                                                     |                                     | 1.00                       |
| 備完了<br>] 4. 3. 2. 10                                                     | (他事業所のデ-                                                                          | −タを挿入                                                 | した後の取りまとめ                                              | ファイル)                            |                                                                                             | なりまとめファ                                              | ☆ (図 4.3.2.8)に他                                                                    | の事業所の                                               | 同一物質                                | t IO                       |
| 備完了 3 4.3.2.10      エクスポート_202                                           | (他事業所のデ-<br>20307152155.csv - Exc                                                 | ータを挿入<br>el                                           | した後の取りまとめ                                              | ファイル)                            |                                                                                             | 取りまとめファ<br>図 4.3.2.9)の<br>≧↓ 「刺洗事業」                  | 田 国 四<br>イル (図 4. 3. 2. 8) に他<br>「製造事業所名」、「製<br>町町在地」を挿入する                         | の事業所の<br>造事業所都                                      | 同一物質<br>道府県番                        | 10<br>1                    |
| 備完了<br>4.3.2.10<br>エクスポート_202<br>11 ~                                    | (他事業所のデ-<br>20307152155.csv - Exc<br>: × v fx                                     | ータを挿入<br><sup>el</sup><br>製造事業所所で                     | した後の取りまとめ<br><sup>E地</sup>                             | ファイル)                            | H. (                                                                                        | なりまとめファー<br>図 4. 3. 2. 9)の<br>号」、「製造事業」              | 田 国 ロ<br>イル (図 4.3.2.8) に他<br>「製造事業所名」、「製<br>所所在地」を挿入する                            | の事業所の<br>造事業所都<br>。                                 | 同一物質<br>道府県番                        | t<br>ŧ                     |
| 備完了<br>  4.3.2.10<br>I クスポート_202<br> 1 ~<br>AC                           | (他事業所のデ-<br>20307152155.csv - Exc<br>X イ 介<br>AD                                  | ータを挿入<br><sup>el</sup><br>製造事業所所で<br>AE               | した後の取りまとめ<br><sup>E地</sup>                             | ファイル)<br>AG                      | AH                                                                                          | なりまとめファ→<br>図 4. 3. 2. 9)の<br>号」、「製造事業」              | 田 国 四<br>イル (図 4. 3. 2. 8) に他<br>「製造事業所名」、「製<br>所所在地」を挿入する<br>AJ                   | の事業所の<br>造事業所都<br>5。<br>At                          | 同一物質<br>道府県番                        | ž<br>F<br>AL               |
| 備完了<br><b>4.3.2.10</b><br><i>エクスポート_202</i><br>J1 ~<br>AC<br>出荷数量合計      | (他事業所のデ-<br>20307152155.csv - Exc<br>X 、 fr<br>AD<br>製造事業所の件数                     | ータを挿入<br>el<br>製造事業所所で<br>AE<br>製造事業所名                | した後の取りまとめ<br>E地<br>AF<br>製造事業所都道府県番号                   | ファイル)<br>AG<br>製造事業所所在地          | 日<br>日<br>日<br>日<br>日<br>日<br>日<br>日<br>日<br>日<br>日<br>日<br>日<br>日<br>日<br>日<br>日<br>日<br>日 | なりまとめファ→<br>図 4. 3. 2. 9)の<br>号」、「製造事業」<br>製造事業所者    | 田<br>イル(図4.3.2.8)に他<br>「製造事業所名」、「製<br>所所在地」を挿入する<br>AJ<br><sup>81</sup> 道府県製造事業所所で | の事業所の<br>造事業所都<br>5。<br>日<br>日<br>部道府               | <b>同一物質</b><br>道府県番<br>行県の都道        | AL<br>重府県番                 |
| 備完了<br><b>1 4. 3. 2. 10</b><br>エクスポート_202<br>J1 ~<br>AC<br>出荷数量合計<br>100 | (他事業所のデ-<br>20307152155.csv - Exc                                                 | -タを挿入<br>el<br>製造事業所所で<br>AE<br>製造事業所名<br>事業所名1       | した後の取りまとめ<br>E地<br>AF<br>製造事業所都道府県番号<br>001            | ファイル)<br>AG<br>製造事業所所在地<br>1-1-1 | 日<br>日<br>日<br>日<br>日<br>日<br>日<br>日<br>日<br>日<br>日<br>日<br>日<br>日<br>日<br>日<br>日<br>日<br>日 | Xりまとめファ<br>図 4.3.2.9)の<br>BJ、「製造事業<br>製造事業所者<br>002  | 田<br>「製造事業所名」、「製<br>所所在地」を挿入する<br>AJ<br>W道府県製造事業所所で<br>2-2-2                       | の事業所の<br>造事業所都<br>5。<br><u> 日<br/>日<br/>日<br/>1</u> | <b>同一物質</b><br>道府県番<br>「県の都道<br>001 | L<br>L<br>AL<br>互府県番       |
| 備完了<br>4.3.2.10<br>10スポート_202<br>J1<br>AC<br>出荷数量合計<br>100<br>工ク2        | (他事業所のデ-<br>20307152155.csv - Exc<br>(メーチ)<br>AD<br>製造事業所の件数<br>2<br>(ポート) - 0715 | -タを挿入<br>el<br>製造事業所所在<br>製造事業所名<br>事業所名1<br>2155 (+) | した後の取りまとめ<br><sup>在地</sup><br>AF<br>製造事業所都道府県番号<br>001 | ファイル)<br>AG<br>製造事業所所在地<br>1-1-1 | AH<br>製造事業所名<br>事業所名2                                                                       | なりまとめファ<br>図 4.3.2.9)の<br>号J、「製造事業」<br>製造事業所者<br>002 | 田<br>「製造事業所名」、「製<br>所所在地」を挿入する<br>AJ<br>W道府県製造事業所所で<br>2-2-2                       | の事業所の<br>造事業所都<br>5。<br>王地<br>1                     | <b>同一物質</b><br>道府県番<br>「県の都道<br>001 | 10<br>1<br>た<br>AL<br>重府県番 |

# ⑦都道府県の取りまとめ

# ●図 4.3.2.11 (挿入前の取りまとめ用ファイル)

| ×  | エクスポー | -ト_20220307 | 152155.csv - Excel |        |            |         |        |            |          |       | -      |        | ×   |
|----|-------|-------------|--------------------|--------|------------|---------|--------|------------|----------|-------|--------|--------|-----|
| A  | R5    | >           | √ fx               |        |            |         |        |            |          |       |        |        | ¥   |
|    |       | AJ          | AK                 | AL     | AM         | AN      | AO     | AP         | AQ       |       | AR     | A      | 5 🔺 |
| 1  | 製造事業  | 業所所在地       | 都道府県の件数            | 都道府県番号 | 都道府県別_製造数量 | 国・地域の件数 | 国・地域番号 | 国・地域別_輸入数量 | 用途の件数    | 都道府県・ | 国・地域番号 | 用途都    | 昏号  |
| 2  | 2-2-2 |             | 1                  | 001    | 10         |         | 103    | 20         | 2        | 001   |        | 101    | -   |
|    | - F   | エクスポート      | _202203071521      | 155 ÷  |            |         |        |            |          |       |        |        | Þ   |
| 準位 | 備完了   |             |                    |        |            |         |        |            | <b>=</b> | ■     |        | - + 10 | 0%  |

# ●図 4.3.2.12(他事業所の同一物質データ)

| X  | エクスポート_202203071 | 152416.csv - Excel |          |            |         |                       |            |       |         | -     |       | ×  |
|----|------------------|--------------------|----------|------------|---------|-----------------------|------------|-------|---------|-------|-------|----|
| AO | 1 • : ×          | √ <i>f</i> x 都     | 『道府県・国・地 | 1.域番号      |         |                       |            |       |         |       |       | ۷  |
|    | AG               | AH                 | AI       | AJ         | AK      | AL                    | AM         | AN    | A       | 0     | AF    |    |
| 1  | 製造事業所所在地         | 都道府県の件数            | 都道府県番号   | 都道府県別_製造数量 | 国・地域の件数 | 国・ <mark>地</mark> 域番号 | 国・地域別_輸入数量 | 用途の件数 | 都道府県・国  | ・地域番号 | 用途都   | 备号 |
| 2  | 2-2-2            | 1                  | 002      | 30         | 1       | 105                   | 040        | 2     | 2       |       | 101   | -  |
| -  | <u> </u>         | _202203071524      | 16 🕀     |            |         |                       | 4          |       |         |       |       | Þ  |
| 準備 | 完了               |                    |          |            |         |                       |            |       | E 🗉 – – | - I   | -+ 10 | 0% |

# -●図 4.3.2.13(他事業所のデータを挿入した後の取りまとめファイル)

| x   | エクスポート_20220303 | 7152155.csv - Excel |              |             |                   | 取りまとめファイル  | レ(図 4. 3. 2. 11)に | こ他の事業所の[ | 司一物質(図 4.3.2.1 | 2)      |
|-----|-----------------|---------------------|--------------|-------------|-------------------|------------|-------------------|----------|----------------|---------|
| AL1 |                 | × ✓ fx 都            | 3道府県番号       |             |                   | の「都道府県番号」  | 、「都道府県別_\$        | 製造数量」を挿  | 入する。           | J       |
|     | AJ              | AK                  | AL           | AM          | AN                | 2          | AP                | AQ       | AR             | <b></b> |
| 1   | 製造事業所所在地        | 都道府県の件数             | 都道府県番号       | 都道府県別_製造数量  | 都道府県番号            | 都道府県別_製造数量 | 国・地域の件数           | 国・地域番号   | 国・地域別_輸入数量     | 置月      |
| 2   | 2-2-2           | 2                   | 001          | 10          | 002               | 30         | 1                 | 103      | 20             | 2 👻     |
|     | エクスポー           | ▶_202 - 4071521     | 55 (+)       |             | •<br>•            | 4          |                   |          |                | Þ       |
| 準備  | 完了 🦰            |                     |              |             |                   |            | E                 |          | +              | 100%    |
|     |                 | 取りまとめファイ            | イル(図 4.3.2.1 | 1)に他の事業所の同一 | 物質(図 4.3.2.12)の都語 | 道府県の件数を加算  |                   |          |                |         |

#### ⑧国・地域の取りまとめ

## ●図 4.3.2.14 (挿入前の取りまとめ用ファイル)

10スポート\_20220307152155.csv - Excel — D  $\times$ ▼ : × ✓ fx 国・地域の件数 AP1 AO AP AQ AR AS AT AU AV AW . AX 1 都道府県別\_製造数量 国・地域の件数 国・地域番号 国・地域別\_輸入数量 用途の件数 都道府県・国・地域番号 用途番号 用途番号\_詳細 具体的用途 用途別\_出荷数量 都這 2 30 001 1 103 20 2 101 10 10: 👻 а エクスポート\_20220307152155 (+) ÷ • • III II ----準備完了 -

# ●図 4.3.2.15 (他事業所の同一物質データ)

| x  | エクスポート_20220307152 | 416.csv - Excel  |          |            |       |             |      |         |       | _      |       | ×    |
|----|--------------------|------------------|----------|------------|-------|-------------|------|---------|-------|--------|-------|------|
| AM | 2 - : 🗙            | <i>√ f</i> x '40 |          |            |       |             |      |         |       |        |       | ~    |
|    | LA                 | AK               | AL       | AM         | AN    | AO          | AP   | AQ      | AR    | AS     |       | -    |
| 1  | 都道府県別_製造数量         | 国・地域の件数          | 国・地域番号   | 国・地域別_輸入数量 | 用途の件数 | 都道府県・国・地域番号 | 用途番号 | 用途番号_詳細 | 具体的用途 | 用途別_出荷 | 苛数量   | 都    |
| 2  | 30                 | 1                | 105 !    | 40         | 2     | 2           | 101  | а       |       | 30     |       | 10!  |
| -  | 」 エクスポート_2         | 0220307152416    | $\oplus$ |            |       |             |      |         |       |        |       | •    |
| 準備 | 完了                 |                  |          |            |       |             |      | =       | - 凹 – | -      | - + 1 | .00% |

# ●図 4.3.2.16 (他事業所のデータを挿入した後の取りまとめファイル)

| X  | エクスポート_20220307152: | 155.csv - Excel  |             |             |              | _    | 取りまとめファイル(図 | <b>4</b> . 3. 2. 14) ( | こ他の事業 | (図の) (図) (図) (図) (図) (図) (図) (図) (図) (図) (図 | 4. 3. 2. 15 |      |
|----|---------------------|------------------|-------------|-------------|--------------|------|-------------|------------------------|-------|---------------------------------------------|-------------|------|
| AT | 2 • i ×             | √ <i>f</i> x '40 |             |             |              |      | の国・地域番号、国・  | 地域別_輸入                 | 数量を挿り | くする。                                        |             |      |
|    | AO                  | AP               | AQ          | AR          |              |      | AU          |                        | AV    | AW                                          |             |      |
| 1  | 都道府県別_製造数量          | 国・地域の件数          | 国・地域番号      | 国・地域別_輸入数量  | 国・地域番号       |      | 国・地域別_輸入数量  | 用途の件数                  | 都道府県  | ・国・地域番号                                     | 用途番号        | 用道   |
| 2  | 30                  | 2                | <b>10</b> 3 | 20          | 105          | •    | 40          | 2                      | 001   |                                             | 101         | a 👻  |
| -  | エクスポート_2            | 02205 4 52155    | $\oplus$    |             |              |      | 4           |                        |       |                                             |             | •    |
| 準備 | 院了 🦰                |                  |             |             |              |      |             | 8                      |       | <u> </u>                                    | +           | 100% |
|    |                     | 取りまとめファイ         | ル(図 4.3.2.1 | 4)に他の事業所の同一 | 物質(図 4.3.2.1 | 5)の国 | ■・地域の件数を加算  |                        |       |                                             |             |      |

# ⑨用途の取りまとめ

# ●図 4.3.2.17 (挿入前の取りまとめ用ファイル)

|                    |            |                  | CONCOV ENC    | <u>.</u>       |           |                     |        |               |              |                       |         |            |                       |                  |            |              |           |
|--------------------|------------|------------------|---------------|----------------|-----------|---------------------|--------|---------------|--------------|-----------------------|---------|------------|-----------------------|------------------|------------|--------------|-----------|
| Z2                 | -          | x                | $\sqrt{-f_x}$ | 10             |           |                     |        |               |              |                       |         |            |                       |                  |            |              |           |
|                    | AT         |                  | AU            | AV             |           | AW                  | AX     | A             | Y            | AZ                    | BA      | BB         | E                     | BC               | BD         | E            | E         |
| 国・地                | 地域別_輸入     | 数量               | 用途の件数         | 都道府県           | ・国用途      | 番号                  | 用途番号_  | 詳細具体的         | )用途          | 用途別_出荷数               | 都道府県・   | 国 用途番号     | 用途番                   | ≸号_詳終            | 日具体的用途     | 用途別          | _出荷数量     |
| 40                 |            |                  | 2             | 001            | 101       |                     | а      |               |              | 10                    | 103     | 199        | а                     |                  |            | 20           |           |
| $\prec \to \cdots$ | エクスポ       | ぱート_20<br>ぱート_20 | 22030715      | 2155           | $\oplus$  |                     |        |               |              |                       | 1       |            |                       |                  |            |              | •         |
| 備完了                |            |                  |               |                |           |                     |        |               |              |                       |         |            | Ħ                     |                  | 巴          | 1            | -+ 100%   |
| <b>X</b> 4.3.      | 2.18 (†    | 也事業              | 「所の同-         | -物質デ-          | -タ)       |                     |        |               |              |                       |         |            |                       |                  |            |              |           |
| エクスボ・              | -h_202203  | 3071524          | 16.csv - Exc  | el             |           |                     |        |               |              |                       |         |            |                       |                  |            | -            |           |
| .N2                | •          | ×                | ✓ fx          | 2              |           |                     |        |               |              |                       |         |            |                       |                  |            |              |           |
|                    | AM         |                  | AN            | AO             |           | AP                  | AQ     |               | AR           | AS                    | AT      | AU         |                       | AV               | AW         |              | AX        |
| -<br>国・地           |            | 数量               | 用途の件数         |                | ・国用途      | 诸子                  | 用途番号   | -詳細具体         | 的用途          |                       | 数 都道府県  | ・国 用途番号    | 用途                    | 番号_詳             | 和具体的用途     | 用途           | 1_田荷数     |
| 40                 |            |                  | 2             | 002            | 101       |                     | а      |               |              | 30                    | 105     | 199        | а                     |                  |            | 40           | _         |
| E                  | エクスポ       | −۲_20            | 22030715      | 2416           | (+)       |                     |        |               |              |                       | 1       |            |                       |                  |            |              | •         |
| 備完了                |            |                  |               |                |           |                     |        |               |              |                       |         |            | m                     |                  | m          | -            |           |
| ₹ 4.3.             | 2.19 (†    | 也事業              | 「所のデ-         | ータを挿           | 入した後      | 後の取                 | りまとめ   | シファイ          | ル)           | 取                     | りまとめフ   | ァイル(図 4.3. | 2.17)に                | 也の事業             | 業所の同一物     | 質(図 4.)      | 3. 2. 18) |
|                    |            |                  |               |                |           |                     |        |               |              | თ                     | 「都道府圓   | ・国・地域番号    | まっ 「田袋                | (日本)             | 「田凃悉号      | 詳細□          | 目休的       |
| ■ エクスポー            | -ト_2022030 | 7152155.         | csv - Excel   |                |           |                     |        |               |              |                       |         |            | 211. 21               | <u>с</u> ш -) ], | 、 112 画 9_ | u T 1194 J 🔪 | 7417193   |
| V2                 |            | × 🗸              | <i>fx</i> '00 | 1              |           |                     |        |               |              | 用;                    | 金」、「用途り | 別_出荷数量」    | を挿入す                  | る。               |            |              |           |
| AT                 | AU         | AV               | AW            | AX AY          | AZ        | BA                  | BB     | BC B          | D B          | BE BF                 | P       | DI         | BJ E                  | 3K               | BL BM      | BN           | BO        |
| 国・地切               | 域用途の件      | 都道府県             | 用途番号用         | 途番号具体的         | 用用途別_     | <mark>:</mark> 都道府県 | 用途番号用  | 月途番号具体        | 的用用途         | 创_ <mark>都道府県月</mark> | 用途番号用途  | 番号具体的用用    | 途別_ <mark> </mark> 都道 | 〔府県用)            | 途番号用途番号    | 具体的用         | 用途別_出     |
| 40                 | 4          | 001              | 101 a         |                | 10        | 103                 | 199 a  |               | 20           | 002 1                 | 01 a    | 30         | 105                   | 19               | 9 a        |              | 40        |
| 4 1                | エクスホー      | 2022             | 030715215     | 5 +            |           |                     |        |               |              |                       | 4       |            |                       |                  |            |              |           |
| 備完了                |            |                  |               |                |           |                     |        |               |              |                       |         |            |                       |                  |            | -            | + 100%    |
|                    | 取り         | まとめ              | ファイル(         | 図 4. 3. 2. 17) | )<br>に他の事 | 業所の同                | 司一物質(図 | 図 4. 3. 2. 18 | )<br>の<br>用途 | の件数を加算                | r I     |            |                       |                  |            |              |           |

# 4.3.3.全社数値への変更

製造数量、輸入数量、出荷数量等の数値を各自事業者の合計値に修正します(当該作業は支援システムにデータをインポートした後に 実施することもできます)。総合計だけでなく、用途別の数値等も合計値にする必要がある場合もあります。

#### 4.3.4. 支援ソフトへのインポート

取りまとめ用ファイルを支援ソフトにインポートします。